## Caro studente,

a seguire sono descritte le principali istruzioni operative da eseguire per effettuare le operazioni di:

- Richiesta tesi
- Domanda di laurea e upload tesi

## Richiesta tesi

1) Accedendo al portale studenti (https://studenti.smartedu.unict.it), potrai compilare la scheda "Richiesta di assegnazione della tesi". Il percorso da seguire è:

Home > Carriera > Domande > Richiesta di assegnazione della tesi.

2) compilare i campi presenti nella maschera "*Richiesta tesi*" e procedere con l'invio invio dell'istanza che verrà sottoposta al docente relatore.

## Domanda di laurea e upload tesi

Una volta che il docente avrà accettato la richiesta tesi ed avrà rilasciato il "*nulla osta*" potrai sottoscrivere la domanda di laurea. Il percorso da seguire è:

*Home > Carriera > Domande >Domanda di laurea.* 

La domanda di laurea è composta di 5 sezioni:

- 1. Estremi della domanda: dove sono presenti i dati relativi all'anno accademico di riferimento e data della domanda
- 2. Corso di studio: dove è presente la denominazione del corso ed il relativo regolamento di riferimento
- 3. Esami sostenuti in carriera: dove dono riportati gli esami svolti dallo studente durante il ciclo di studio
- 4. **Esami sostenuti ma non ancora in carriera:** dove possono essere presenti gli esami non ancora registrati. In questo caso lo studente dovrà autocertificare il risultato e la data di sostenimento per proseguire con la domanda
- 5. Tipologia della tesi: sezione in cui sono riportati i dati della tesi (tipologia, titolo, correlatore interno ed esterno) riportati precedentemente nella richiesta di tesi e modificabili ancora una volta. Inoltre lo studente dovrà riportare l'abstract in italiano ed in inglese e le Keyword in italiano ed in inglese. Gli ultimi due dati riguardano "Relatore ed insegnamento" non più modificabili.

Una volta compilati tutti i campi, procedere con l'invio della domanda.

A questo punto sarà possibile stampare la ricevuta, contenente le informazioni principali della domanda di laurea in formato PDF e il bollettino con l'importo previsto per la tassa di laurea.

Ancora una volta è possibile annullare/aggiornare la domanda oppure confermare l'invio.

Quindi, una volta effettuato il pagamento, si sbloccherà automaticamente il pannello per il caricamento del/dei file di tesi in formato PDF raggiungibile al percorso:

## *Home > Carriera > Domande > Upload file tesi.*

In questa sezione sarà inoltre obbligatoria la compilazione del questionario *Almalaure*a disponibile al link sovrastante il pannello. Sarà poi possibile ancora una volta aggiornare il titolo tesi (sia in italiano che in lingua inglese) e le Keywords (sia in italiano che in lingua inglese).

Una volta compilato il questionario, i campi della domanda precedentemente descritti ed inserito/i il/i file con la relativa denominazione/descrizione sarà possibile inviare la tesi.